## <u>Инструкция по установке windows-клиента программы «АЦК-</u> <u>Финансы»</u>

1. Нажать левой кнопкой мыши кнопку «Пуск».

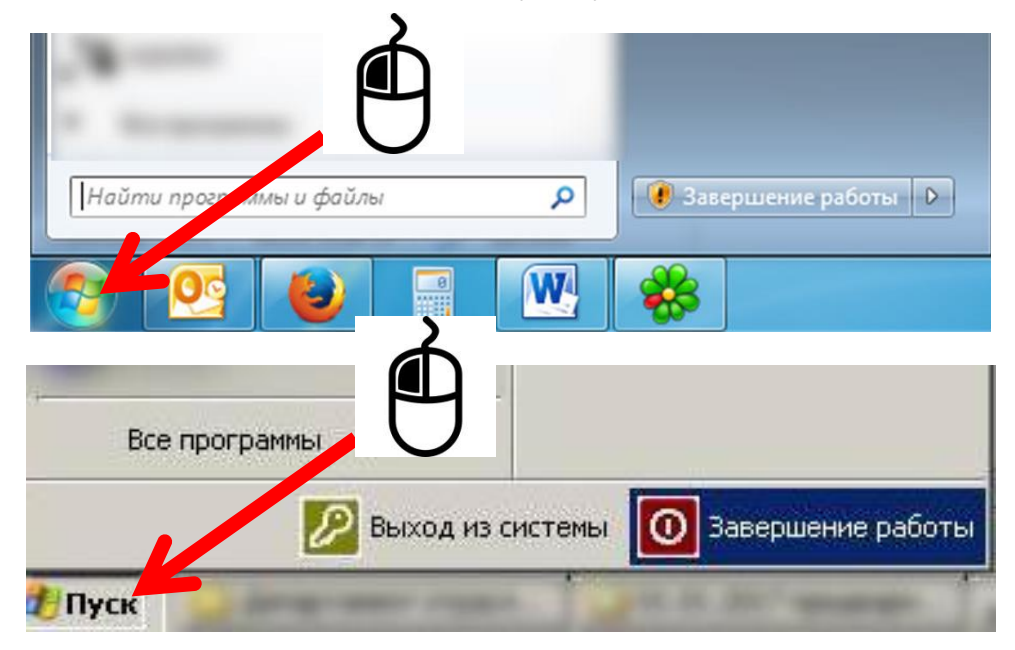

2. В открывшемся меню «Пуск» запустить программу «Проводник», нажав левой кнопкой мыши по полю «Компьютер» (для Windows 7), «Мой компьютер» (для Windows XP).

| R manufacture of        | Документы               | An other        | 😥 Мои документы             |
|-------------------------|-------------------------|-----------------|-----------------------------|
|                         | Изображения             |                 | 👌 Недавние документы 🔸      |
| · · · · ·               | Музыка                  |                 | 🔗 Мои рисунки               |
|                         | Компьютер               |                 | 🕑 Моя музыка                |
|                         | Панель управления       | -               | Мой компьютер               |
|                         | Устройства и принтеры   | _ 7             | 🧐 Сетевое окружение         |
| 2                       | Программы по умолчанию  |                 | 🐶 Панель управления         |
|                         | Администрирование 🕨     | 2               | Быбор программ по           |
|                         | Справка и поддержка     |                 | Умолчанию                   |
| Q                       | Выполнить               | U               |                             |
| 3 CONTRACT              |                         |                 | О Пачен                     |
| A                       |                         |                 |                             |
| A                       |                         |                 | С Выполнить                 |
| a monotone              |                         | -               | -                           |
| Найти программы и файлы | 🚺 Завершение работы 👂 — | Все программы 🕨 |                             |
|                         |                         | 💋 Выход из      | системы 🔘 Завершение работы |
|                         |                         |                 | 100 A                       |

3. В открывшемся окне поставьте курсор в адресную строку и сотрите слово «Компьютер».

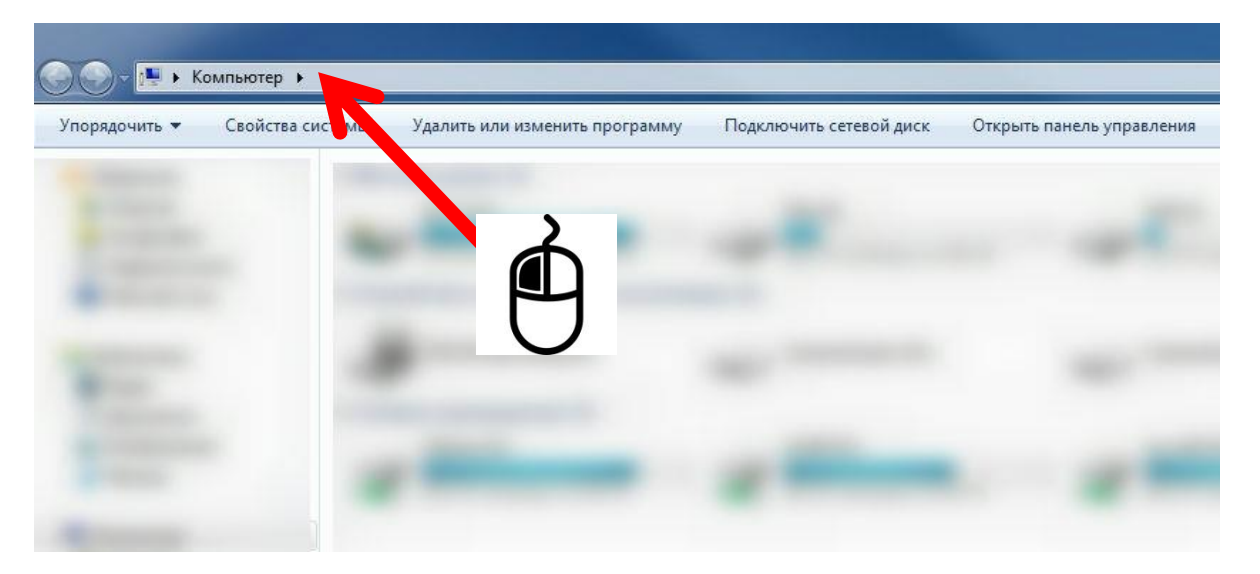

4. Напишите следующий адрес - \\**192.168.50.9\azk** и нажмите клавишу «Enter»

| /порядочить 👻 Записат | ь на опрический диск — Новая папка |                  |
|-----------------------|------------------------------------|------------------|
| 🚖 Избранное           | Имя                                | Дата изменения   |
| 퉳 Загрузки            | ARM                                | 25.09.2012 15:13 |
| 👠 Google Диск         | \rm AZK_G:                         | 24.11.2015 10:28 |
| 📃 Недавние места      | 📕 AZK_PI                           | 16.11.2015 12:53 |
| 📃 Рабочий стол        | )) AZK20C,                         | 25.09.2012 15:14 |
|                       | JAZK2008                           | 25,09.2012 15:15 |
| 渴 Библиотеки          | 🍌 AZK2009                          | 25.09.2012 15:06 |
| 📑 Видео               | 🍌 AZK2010                          | 25.09.2012 15:07 |
| 📄 Документы           | AZK2011                            | 25.09.2012 15:09 |

5. Откроется окно, в котором будут файлы сценариев установки клиента программы «АЦК-Финансы» различных годов. Чтобы запустить установку клиента программы «АЦК-Финансы» нужного года необходимо дважды нажать левой кнопкой мыши на файле установки соответствующего года.

| порядочить 🔻 Записат | ь на оптический диск Новая папка     |                  |                 |        |
|----------------------|--------------------------------------|------------------|-----------------|--------|
| 🚖 Избранное          | Имя                                  | Дата изменения   | Тип             | Размер |
| 属 Загрузки           | 🛞 Установка АЦК-Планирование2017.vbs | 29.04.2016 15:29 | Файл сценария V | 2 K    |
| 🛃 Google Диск        | 🛞 Установка АЦК-Планирование2016.vbs | 11.01.2016 11:22 | Файл сценария V | 21     |
| 🔠 Недавние места     | 🛞 Установка АЦК-Планирование2015.vbs | 27.12.2014 10:53 | Файл сценария V | 2      |
| 🔜 Рабочий стол       | 🛞 Установка АЦК-Планирование2014.vbs | 02.10.2013 15:31 | Файл сценария V | 2      |
|                      | 🛞 Установка АЦК-Планирование2013.vbs | 25.09.2012 15:29 | Файл сценария V | 2      |
| 🛿 Библиотеки         | 🛣 Установка АЦК2017.vbs              | 09.01.2017 11:46 | Файл сценария V | 2      |
| 🛃 Видео              | 📓 тановка АЦК2016.vbs                | 05.01.2017 16:56 | Файл сценария V | 2      |
| 📑 Документы          | 📓 станька АЦК2015.vbs                | 27.12.2014 10:52 | Файл сценария V | 2      |
| 📔 Изображения        | 🕼 Установ АЦК2014.vbs                | 27.12.2013 13:10 | Файл сценария V | 2      |
| 🚽 Музыка             | 🛞 Установка А. (K2013.vbs            | 26.12.2012 9:55  | Файл сценария V | 2      |
|                      | Установка АЦК. 1                     | 25.09.2012 15:29 | Файл сценария V | 2      |
|                      | 🛞 Установка АЦК201                   | 25.09.2012 15:29 | Файл сценария V | 2      |
|                      | 📓 Установка АЦК201                   | 25.09.2012 15:28 | Файл сценария V | 2      |
|                      | 📓 Установка АЦК20(                   | 25.09.2012 15:28 | Файл сценария V | 2      |
|                      | 🛞 Установка АЦК20(                   | 25,09,2012 15:28 | Файл сценария V | 2      |
|                      | 🛞 Установка АЦК2007.vbs              | 25,09,2012 15:28 | Файл сценария V | 2      |

6. При появлении сообщений предупреждений системы безопасности, левой кнопки мыши нажать «Открыть» или «Выполнить», или «Запустить» (в зависимости от версии установленной операционной системы). Данное сообщение может не появляться, это зависит от настройки системы безопасности каждого рабочего места.

| ല | Имя: Установка А    | АЦК2017.vbs    |
|---|---------------------|----------------|
| 3 | Издатель: Неизвестн | ный издатель   |
|   | Тип: VBScript Scri  | ipt File       |
|   | C: 192,168,50.9     | 3              |
|   | 4                   |                |
|   |                     | Открыть Отмена |
|   | $\mathbf{O}$        |                |
|   |                     | Открыть Отмен  |

7. Через некоторое время (от 30 секунд до нескольких минут – в зависимости от конфигурации компьютера) на рабочем столе появится ярлык программы «АЦК-Финансы» соответствующего года. После появления ярлыка на рабочем столе необходимо подождать около 30 секунд. После этого **программа готова к работе.**